## **ABA Fraud Contact Directory**

How to Add Contacts

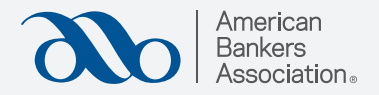

## Step 1:

Click "Manage Fraud Contacts."

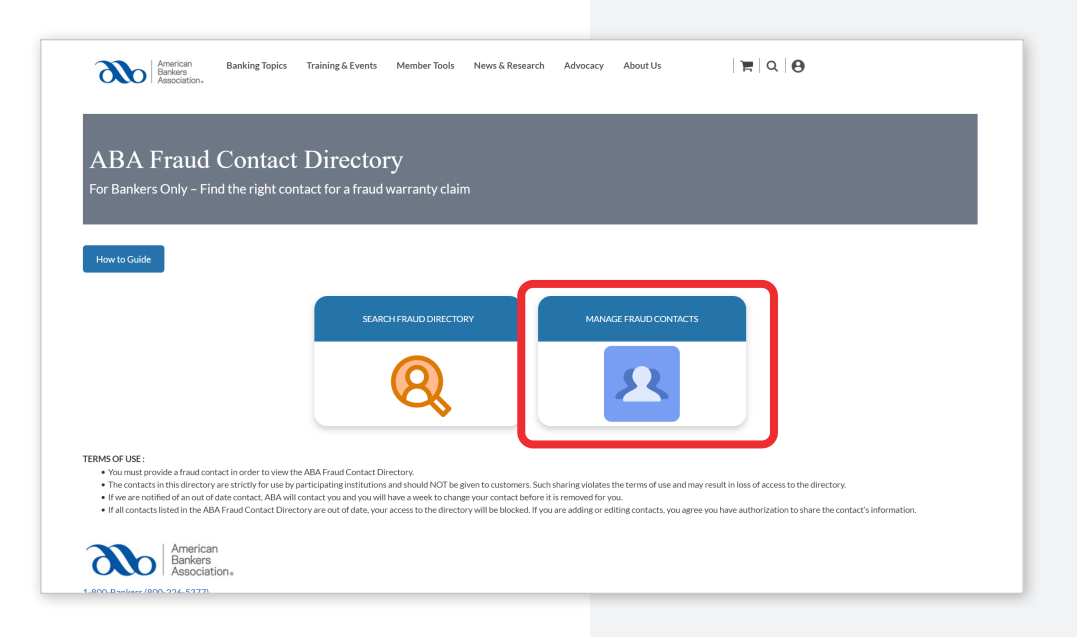

## Step 2:

This page displays all the banks you manage.

#### Select "Fraud Contacts"

under the bank you would like to add contacts for.

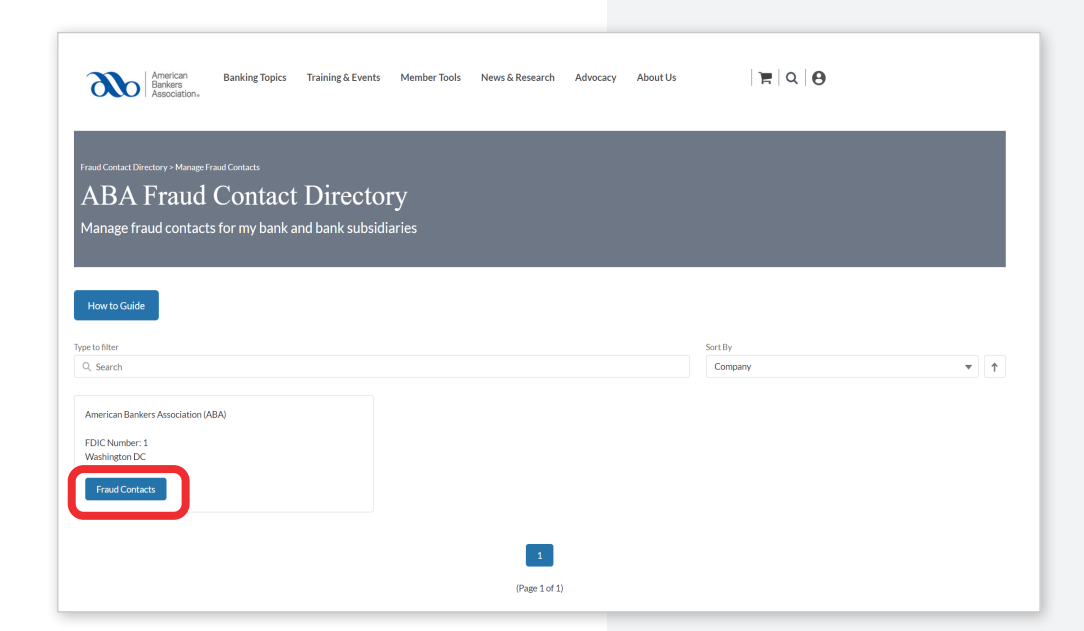

# Step 3:

#### Select "Add Fraud Contact."

**Note**: If you are adding fraud contacts, you agree you have authorization to share the contact's information.

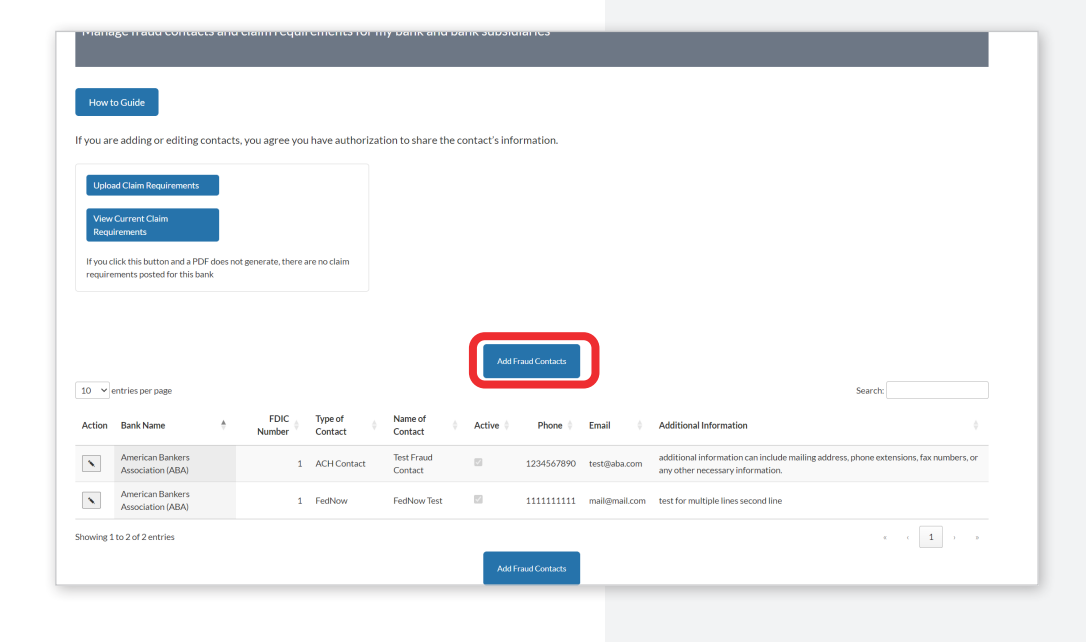

# Step 4:

# Add the contact's information.

Any fax numbers or mailing addresses should be included in additional information.

**Be sure to save** – the information will be posted automatically.

| pad Claim Requirements                                                        |         | Edit Record                                                                                                    |    |            |                                                |
|-------------------------------------------------------------------------------|---------|----------------------------------------------------------------------------------------------------|----|------------|------------------------------------------------|
| v Current Claim                                                               |         |                                                                                                    |    |            |                                                |
| uirements                                                                     |         | Bank Name                                                                                                    |    |            |                                                |
| click this button and a PDF does not generate,<br>ements posted for this bank |         | Q, American Bankers Association (ABA)                                                                                  |    |            |                                                |
|                                                                               | ere are | FDIC Number                                                                                                    |    |            |                                                |
|                                                                               |         | 1                                                                                                    |    |            |                                                |
|                                                                               |         | Type of Contact                                                                                                    |    |            |                                                |
|                                                                               |         | ACH Contact                                                                                                    | \$ |            |                                                |
|                                                                               |         | Name of Contact                                                                                                    |    |            |                                                |
|                                                                               |         | Test Fraud Contact                                                                                                    |    |            |                                                |
| entries per page                                                              |         | ✓ Active                                                                                                    |    |            | County                                         |
|                                                                               |         | Phone                                                                                                    |    |            | Search.                                        |
| Bank Name 🗍 FDI<br>Numbr                                                      | . 1     | 1234567890                                                                                                    |    |            |                                                |
|                                                                               | C       | Email                                                                                                    |    |            |                                                |
| American Bankers<br>Association (ABA)                                         | 1 4     | test@aba.com                                                                                                    |    | can inclu  | mailing address, phone extensions, fax numbers |
|                                                                               |         | Additional Information                                                                                                 |    | ormation   |                                                |
| American Bankers<br>Association (ABA)                                         | 1 F     | additional information can include mailing address, phone extensions, fax numbers, or any other necessary information. | 11 | econd line |                                                |
| 1 to 2 of 2 entries                                                           |         | Cancel                                                                                                    | e  |            | e e <b>1</b> >                                 |